# CONTENTS

<sup>숭실사이버대학교</sup> 네이버 인증 사용 설명서

**01** 안내사항

02 네이버 인증서 이용방법

03 네이버 인증서 삭제

네이버인증 안 내 사 항 1. 공동인증서와 동일한 효력을 가진 인증서로 우리학교의 모든 기능을 이용할 수 있는 인증서 로그인 방법입니다. 2. '네이버' 앱으로 간편하게 네이버 인증서를 발급할 수 있습니다. 3. 숭실사이버대학교 학생정보와 휴대폰 정보가 같아야 합 니다.

숭실사이버대학교

숭실사이버대학교

# 네이버인증서 이용방법

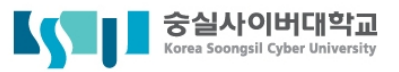

# 1. 휴대폰에서 '네이버'앱 설치

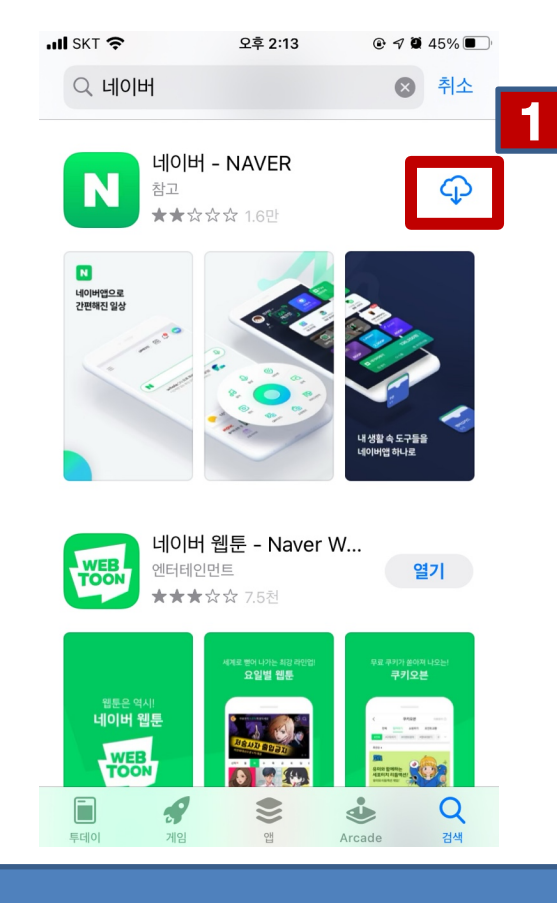

1. '네이버'앱 설치하기

- 안드로이드 : 'play스토어'에서 '네이버' 검색하여 설치
- 아이폰 : 'App Store'에서 '네이버' 검색하여 설치

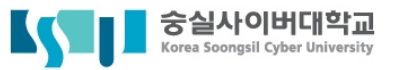

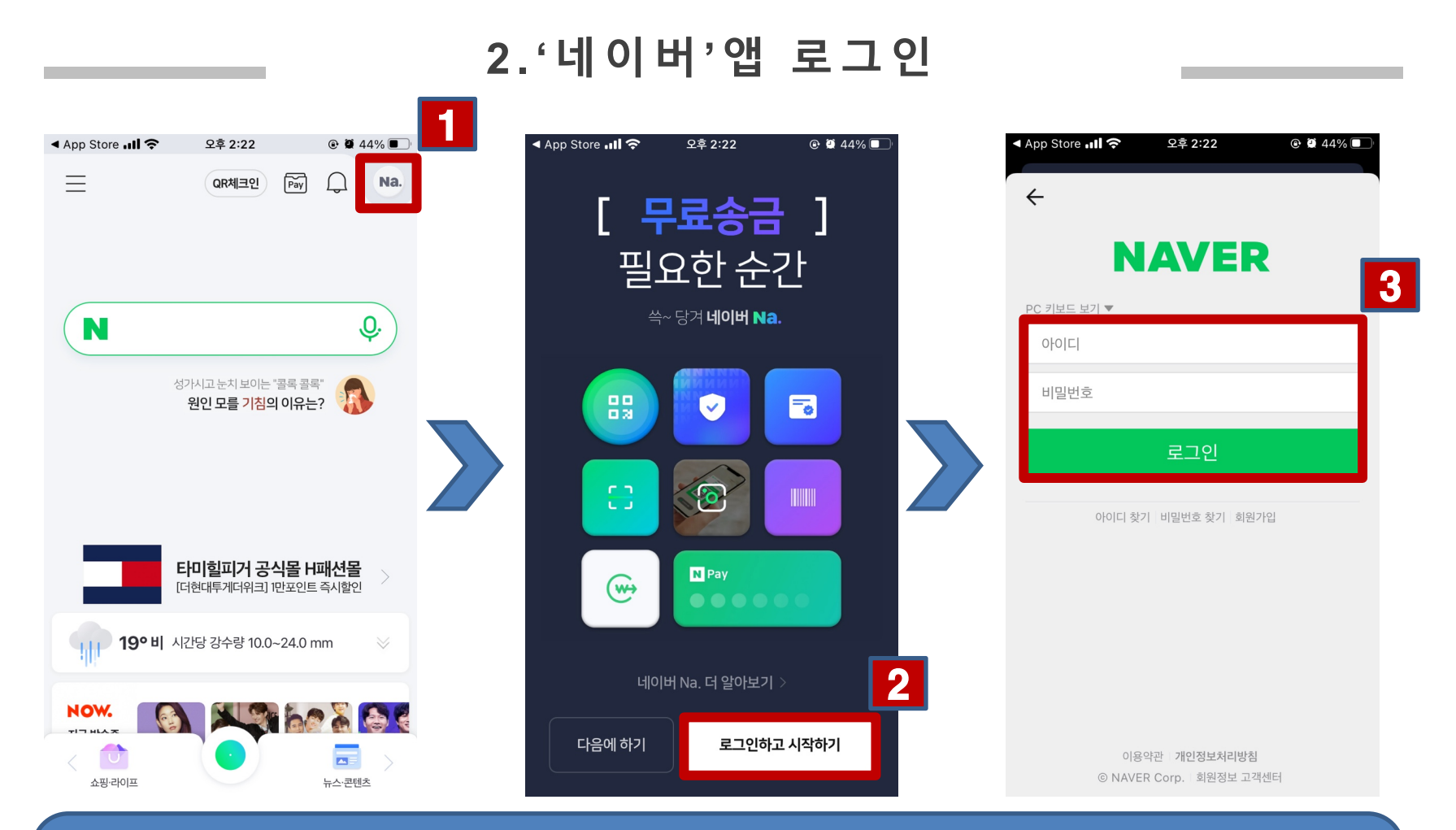

# 오른쪽 상단 동그라미 클릭 하단 '로그인하고 시작하기' 클릭 아이디, 비밀번호 입력 후 로그인 클릭

5

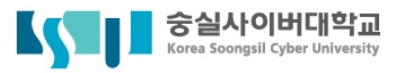

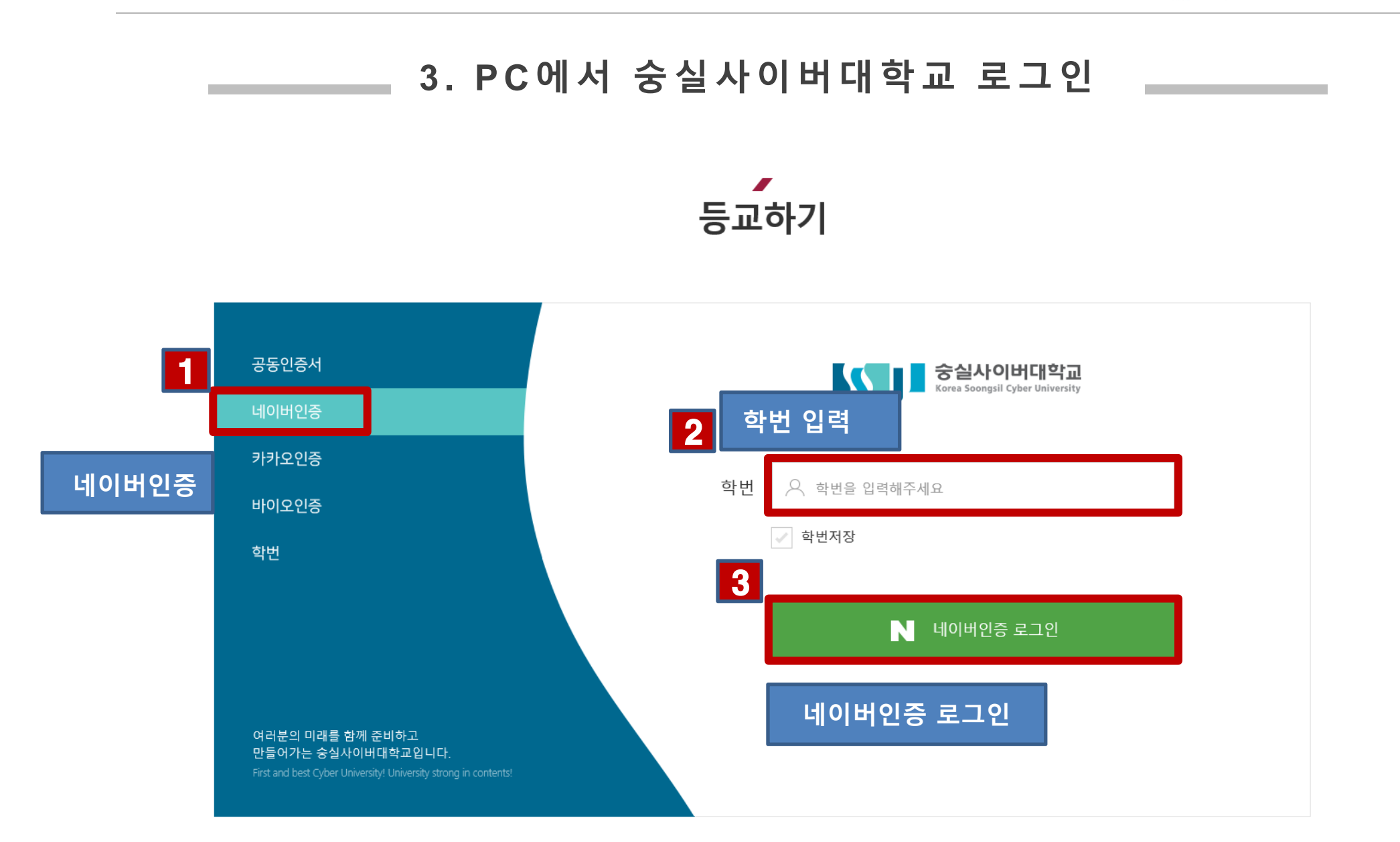

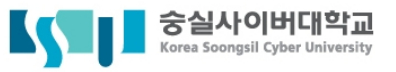

### 4. 휴대폰 '네이버'앱에서 알림

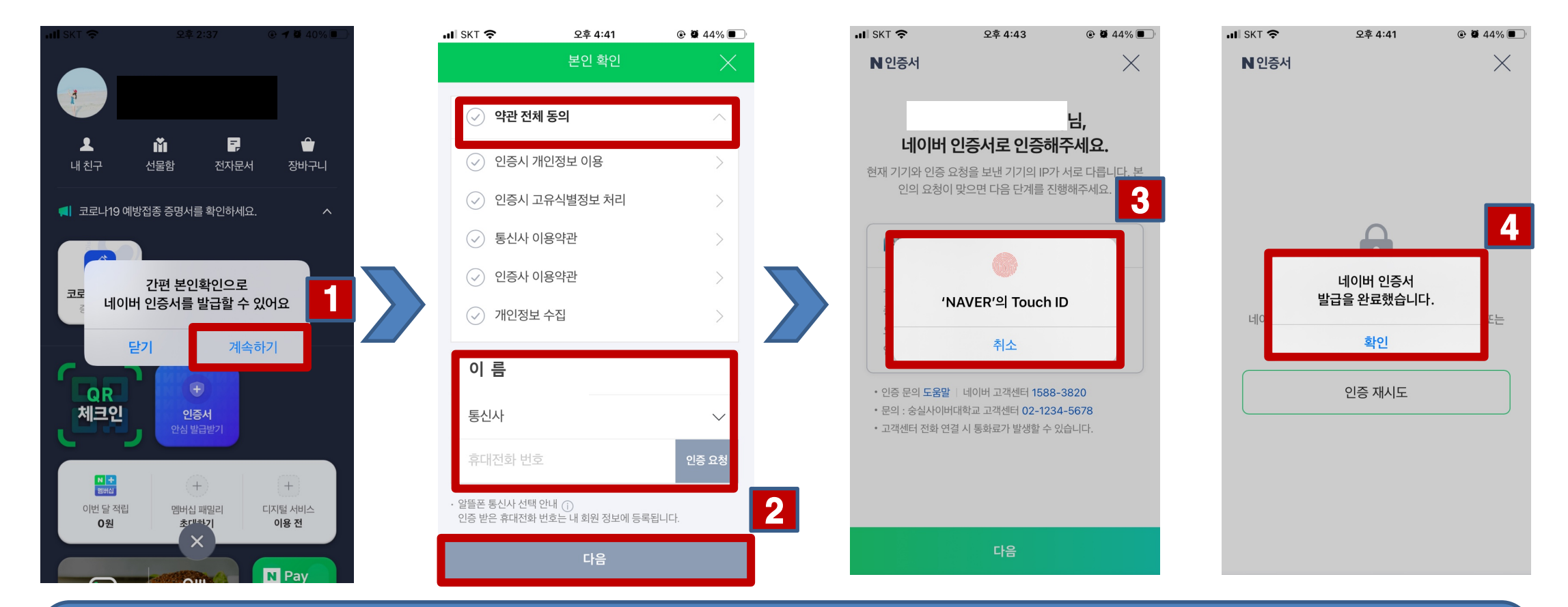

'계속하기' 클릭
약관전체동의 체크, 이름, 통신사, 휴대전화 번호 입력 후 '인증요청' 후 '다음' 클릭
암호 또는 지문 입력
발급 완료

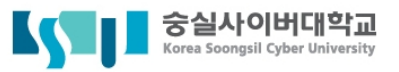

 $\times$ 

# 5. 인증 성공 화면

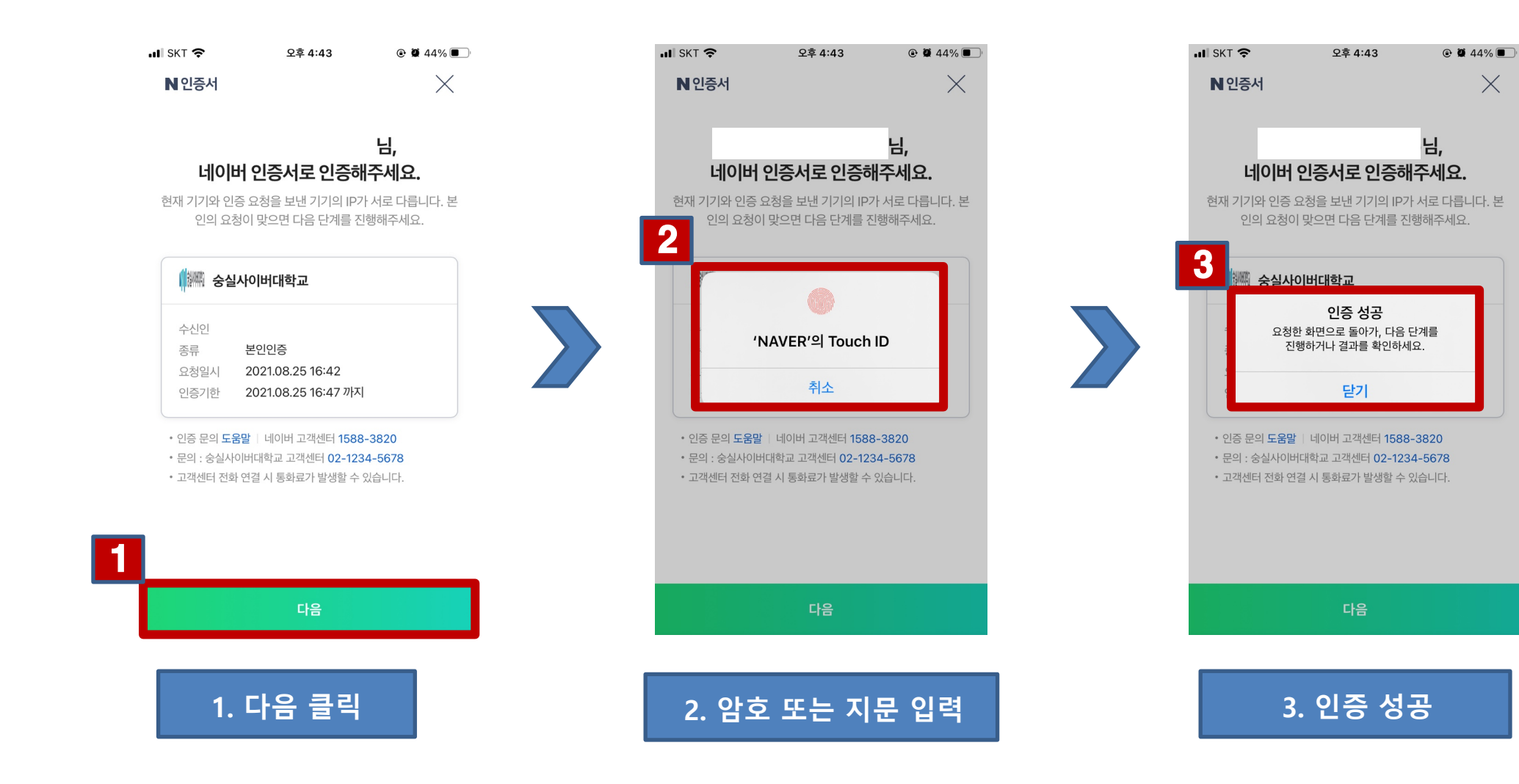

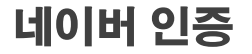

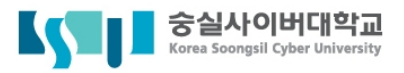

# 6. PC에서 네이버 인증 완료 화면

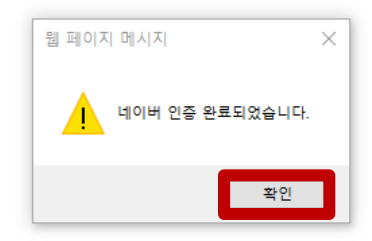

### 1. '확인' 클릭 – 로그인 성공

9

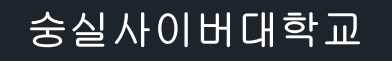

# 네이버인증서 삭제

'네이버'앱에서 오른쪽 상단 동그라미 클릭 '인증서' 클릭 2. '관리하기' 클릭 3. '삭제' 클릭 4.

네이버 인증

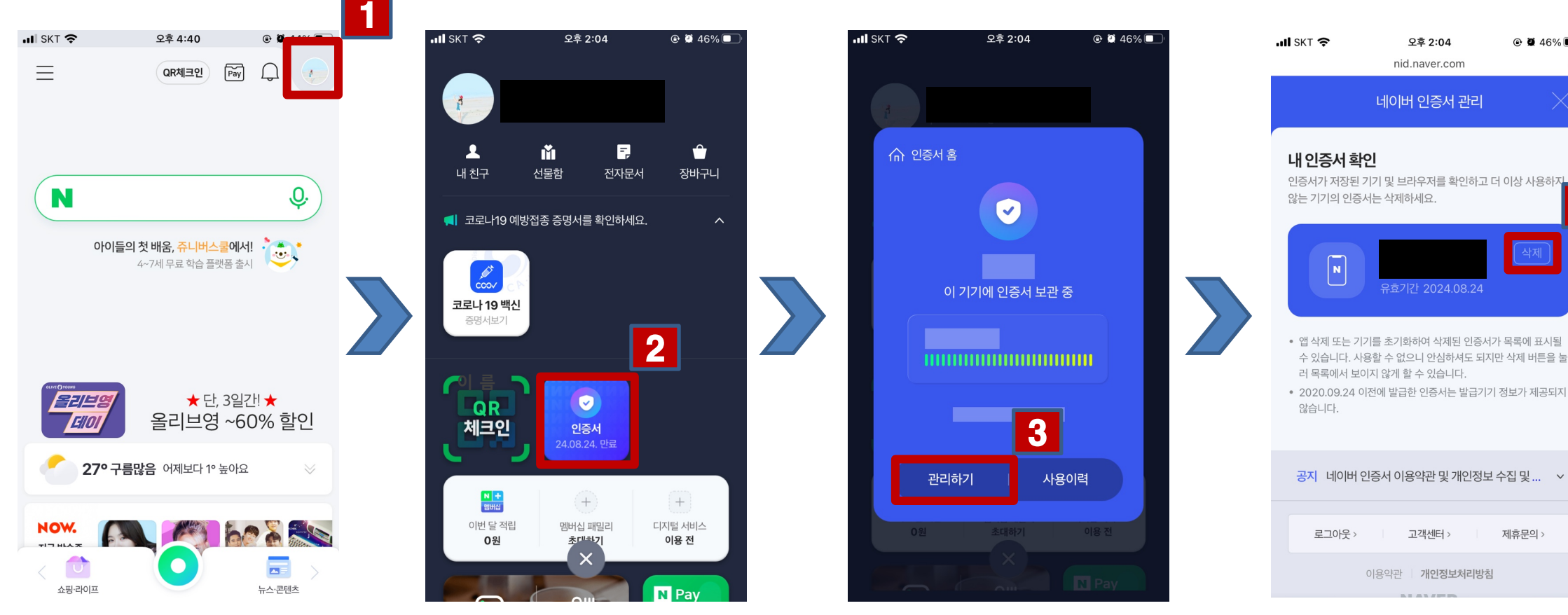

### 1.휴대폰 '네이버'앱에서 삭제

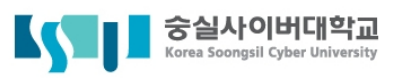

제휴문의 >

X

4

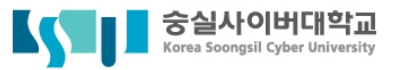

### 2.삭제완료

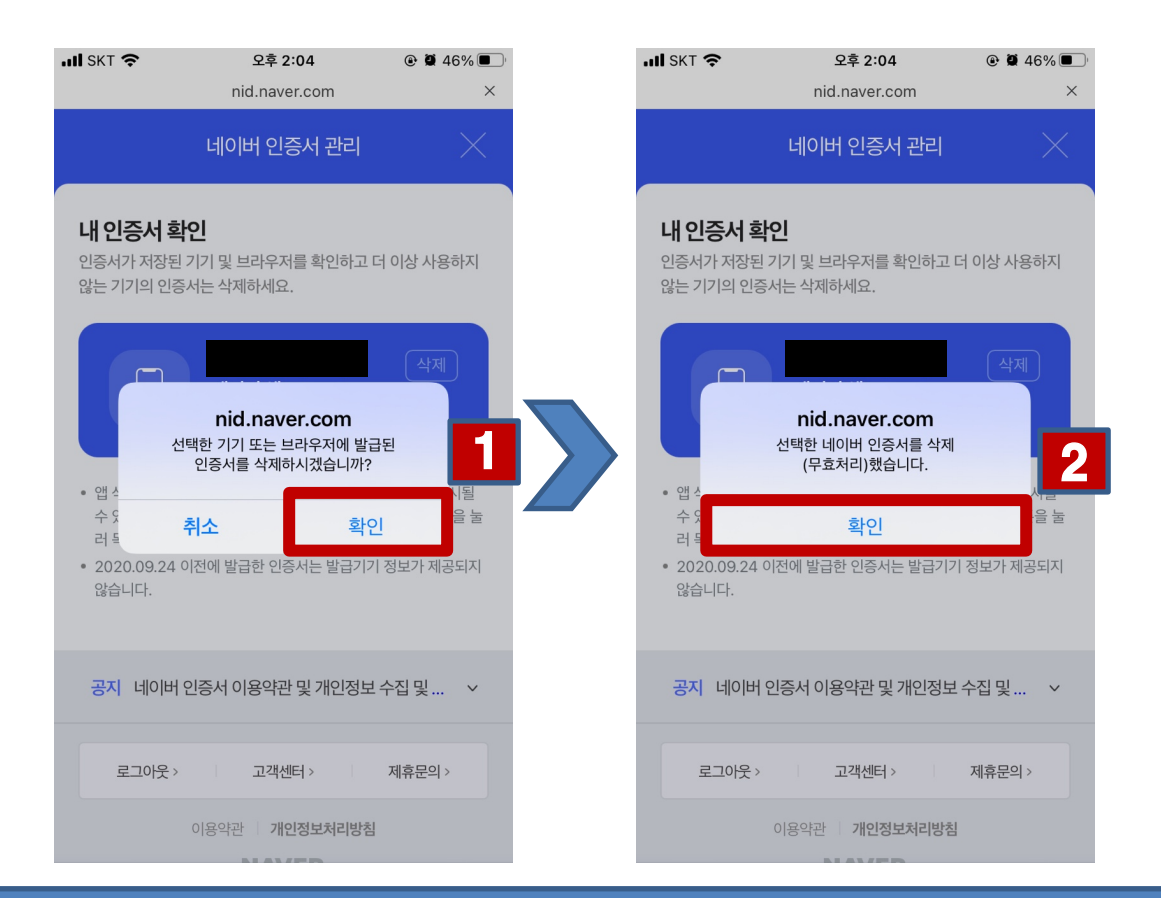

4제하시겠습니까? '확인' 클릭.
4제했습니다 '확인' 클릭. 삭제완료.